# **Tipmenu** Release Notes

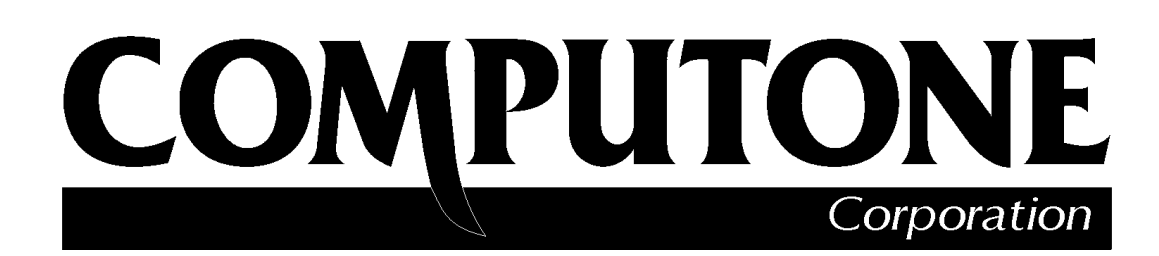

1060 Windward Ridge Parkway Suite 100 Alpharetta, GA 30005-3992 U.S.A.

No part of this publication may be reproduced, transmitted, transcribed, stored in a retrieval system, or translated into any language, in any form or by any means (electronic or otherwise) without the prior written permission of Computone Corporation.

**Disclaimer:** Computone Corporation ("Computone") makes no representations or warranties with respect to the contents hereof, and specifically disclaims any implied warranties of merchantability or fitness for any particular purpose. Furthermore, Computone reserves the right to revise this publication and make changes from time to time to the contents hereof, without obligation of Computone to notify any person of such revisions or changes.

**Support Information:** If you require technical support, contact your Computone dealer or Computone Technical Support. The Computone Technical Support staff can be reached by phone at the following numbers, from 8:30 a.m. to 8:00 p.m. Eastern time, Monday through Friday:

(800) 241-3946 ext. 2002 (770) 625-0000 ext. 2002 (770) 625-0013 (FAX

Technical Support can be contacted by email at the Internet address support@computone.com

**Trademarks:** Computone and IntelliServer are trademarks of Computone Corporation. All other brand names or product names are trademarks or registered trademarks of their respective corporations.

Release Notes, Tipmenu

P/N: 0-13094

# Contents

| Chapter 1 | Tipmenu Release Notes     | 1 |
|-----------|---------------------------|---|
| 1         | Set-up Method             | 1 |
|           | Setting a Name for a Port | 3 |
|           | Creating a Tip User       | 4 |

Contents

# Tipmenu Release Notes

*Tipmenu* is a connection type that allows a non-administrative (or administrative) user to *tip* to a port. This document describes tipmenu as it is implemented in version 3.0.6 of the RAS 2000 kernel.

When initially setting up a system, connect a terminal or PC to port 0 (console port) of the RAS 2000. Table 1 shows the tipmenu setup commands and Table 2 shows the commands once a tipmenu session is initialized.

| Command                  | Description                                    |
|--------------------------|------------------------------------------------|
| tipmenu -n port name     | Give the port a symbolic name                  |
| tipmenu -e [port   all ] | Enable tipmenu access to the port              |
| tipmenu -E [port   all ] | Enable tipmenu access and set the port for tip |
| tipmenu -d [port   all ] | Disable tipmenu access to the port             |
| tipmenu -x               | Reset tipmenu settings to default              |

#### Table 1 Tipmenu Setup Commands

#### **Table 2 Tipmenu Initialized Commands**

| Command | Description                     |
|---------|---------------------------------|
| refresh | Displays status of all 64 ports |
| quit    | Exits tipmenu                   |

### Set-up Method

Use the following procedure for a set-up.

1. Set all ports for disabled login and modem enabled by typing:

# set port 1-63 login disabled modem yes

(See NOTE next page)

**NOTE**: If the port is set to modem yes, tip will exit when carrier is lost. If the port is set to modem no, tip will not exit when carrier is lost or detected.

2. Kill all processes running on all ports by typing the following command:

#### # kill port 1-63

3. Enable all ports for tipmenu access by typing the following command:

#### # tipmenu -e all

4. Save these changes by typing the following command:

#### # save

**5.** Access the tipmenu by typing the following command:

#### # tipmenu

The following is displayed:

| 0: n/a         | 16: Port 16 | 32: Port 32 | 48: Port 48 |
|----------------|-------------|-------------|-------------|
| 1: Port 1      | 17: Port 17 | 33: Port 33 | 49: Port 49 |
| 2: Port 2      | 18: Port 18 | 34: Port 34 | 50: Port 50 |
| 3: Port 3      | 19: Port 19 | 35: Port 35 | 51: Port 51 |
| 4: Port 4      | 20: Port 20 | 36: Port 36 | 52: Port 52 |
| 5: Port 5      | 21: Port 21 | 37: Port 37 | 53: Port 53 |
| 6: Port 6      | 22: Port 22 | 38: Port 38 | 54: Port 54 |
| 7: Port 7      | 23: Port 23 | 39: Port 39 | 55: Port 55 |
| 8: Port 8      | 24: Port 24 | 40: Port 40 | 56: Port 56 |
| 9: Port 9      | 25: Port 25 | 41: Port 41 | 57: Port 57 |
| 10: Port 10    | 26: Port 26 | 42: Port 42 | 58: Port 58 |
| 11: Port 11    | 27: Port 27 | 43: Port 43 | 59: Port 59 |
| 12: Port 12    | 28: Port 28 | 44: Port 44 | 60: Port 60 |
| 13: Port 13    | 29: Port 29 | 45: Port 45 | 61: Port 61 |
| 14: Port 14    | 30: Port 30 | 46: Port 46 | 62: Port 62 |
| 15: Port 15    | 31: Port 31 | 47: Port 47 | 63: Port 63 |
| # tip to port: |             |             |             |

6. Enter the port number you want to tip to

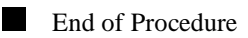

### Setting a Name for a Port

To set the name for a device connected to a particular port, enter the **tipmenu -n [port] name** command.

| Console you type: | # tipmenu -n 1 ( | Cisco   |         |         |
|-------------------|------------------|---------|---------|---------|
| Console you type: | # tipmenu        |         |         |         |
| Display:          | 0: n/a           | 16: n/a | 32: n/a | 48: n/a |
|                   | 1: Cisco         | 17: n/a | 33: n/a | 49: n/a |
|                   | 2: Port 2        | 18: n/a | 34: n/a | 50: n/a |
|                   | 3: Port 3        | 19: n/a | 35: n/a | 51: n/a |
|                   | 4: Port 4        | 20: n/a | 36: n/a | 52: n/a |
|                   | 5: Port 5        | 21: n/a | 37: n/a | 53: n/a |
|                   | 6: Port 6        | 22: n/a | 38: n/a | 54: n/a |
|                   | 7: Port 7        | 23: n/a | 39: n/a | 55: n/a |
|                   | 8: Port 8        | 24: n/a | 40: n/a | 56: n/a |
|                   | 9: Port 9        | 25: n/a | 41: n/a | 57: n/a |
|                   | 10: Port 10.     | 26: n/a | 42: n/a | 58: n/a |
|                   | 11: Port 11      | 27: n/a | 43: n/a | 59: n/a |
|                   | 12: Port 12      | 28: n/a | 44: n/a | 60: n/a |
|                   | 13: Port 13      | 29: n/a | 45: n/a | 61: n/a |
|                   | 14: Port 14      | 30: n/a | 46: n/a | 62: n/a |
|                   | 15: Port 15      | 31: n/a | 47: n/a | 63: n/a |
|                   | 16: n/a          | 32: n/a | 48: n/a |         |
|                   | # tip to port:   |         |         |         |

## Creating a Tip User

To tip to the ports you have set up, you must have a user that has its *connection option* set properly. Use the following procedure to create a user called *tipuser*:

**1.** Log in as root.

| Welcome to the RAS2000 by Computone |
|-------------------------------------|
| IntelliServer Release 3.0.5k (us)   |
| dot14 login: root                   |
| Password:                           |
|                                     |
| dot14#                              |

2. Enter the menu by typing "menu" at the command prompt.

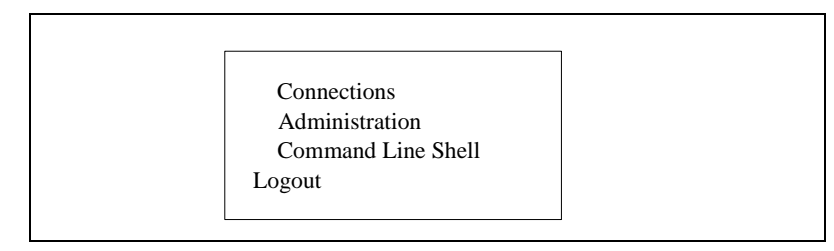

| Computone                      | IntelliServer       | Revision 3.0.5k (us) |
|--------------------------------|---------------------|----------------------|
|                                |                     |                      |
|                                |                     |                      |
|                                |                     |                      |
| User Name [tipuser ]           |                     |                      |
| Password [******]              |                     |                      |
| Confirm Password [ ]           |                     |                      |
| Comment [                      | ]                   |                      |
| Connection Option [Tip Me      | nu ]                |                      |
| Initial number of Sessions [1] |                     |                      |
| Administrative Privileges [No] |                     |                      |
|                                |                     |                      |
| Lock GC# Command               | Arguments           |                      |
| 0 [No ] [2 ] [Disabled] [      | ]                   |                      |
| 1 [No ] [3 ] [Disabled] [      |                     | ]                    |
| 2 [No ] [4 ] [Disabled] [      |                     | ]                    |
| 3 [Yes] [0] [Disabled] [       |                     | ]                    |
| 4 [Yes] [0] [Disabled] [       |                     | ]                    |
| 5 [Yes] [0] [Disabled] [       |                     | ]                    |
| 6 [Yes] [0] [Disabled] [       |                     | ]                    |
| 7 [Yes] [0] [Disabled] [       | ]                   |                      |
|                                |                     |                      |
| Use 'ESC' to save and exit Ct  | rl-N for Navigation | Kevs                 |
|                                |                     |                      |
| Node: dot14 Port:pts00 Session | 1: U User: root     | ? for Help           |

**3.** Select Administration / Users / Create a User. The following is displayed:

- 4. Enter tipuser for *User Name*.
- 5. Press the **Tab** key until the *Connection Option* is highlighted. Then, press the space bar until the **Tip Menu** option is shown.
- 6. Press the **Esc** key to save and exit.
- 7. Exit the menu after changing the connection option for tipuser.

**8.** Login as tipuser. The following is displayed:

| Welcome to the RAS2000 by Computone                                    |         |         |         |  |  |
|------------------------------------------------------------------------|---------|---------|---------|--|--|
| IntelliServer Release 3.0.5k (us)<br>dot14 login: tipuser<br>Password: |         |         |         |  |  |
| 0: disabled                                                            | 16: n/a | 32: n/a | 48: n/a |  |  |
| 1: n/a                                                                 | 17: n/a | 33: n/a | 49: n/a |  |  |
| 2:Cisco1                                                               | 18: n/a | 34: n/a | 50: n/a |  |  |
| 3:Cisco2                                                               | 19: n/a | 35: n/a | 51: n/a |  |  |
| 4:NCR                                                                  | 20: n/a | 36: n/a | 52: n/a |  |  |
| 5:IBM                                                                  | 21: n/a | 37: n/a | 53: n/a |  |  |
| 6:Port 6                                                               | 22: n/a | 38: n/a | 54: n/a |  |  |
| 7:Port 7                                                               | 23: n/a | 39: n/a | 55: n/a |  |  |
| 8:Port 8                                                               | 24: n/a | 40: n/a | 56: n/a |  |  |
| 9:Port 9                                                               | 25: n/a | 41: n/a | 57: n/a |  |  |
| 10:Port 10                                                             | 26: n/a | 42: n/a | 58: n/a |  |  |
| 11:Port 11                                                             | 27: n/a | 43: n/a | 59: n/a |  |  |
| 12:Port 12                                                             | 28: n/a | 44: n/a | 60: n/a |  |  |
| 13:Port 13                                                             | 29: n/a | 45: n/a | 61: n/a |  |  |
| 14:Port 14                                                             | 30: n/a | 46: n/a | 62: n/a |  |  |
| 15:Port 15                                                             | 31: n/a | 47: n/a | 63: n/a |  |  |
| tip to port:                                                           |         |         |         |  |  |

**9.** Enter the number of the port you want to tip to.

That's all there is to it! You have an established tip connection for user tipuser.

End of Procedure